# 運動i臺灣計畫2.0常態性課程系統 -教育訓練簡報(檢測站)

中華民國111年12月

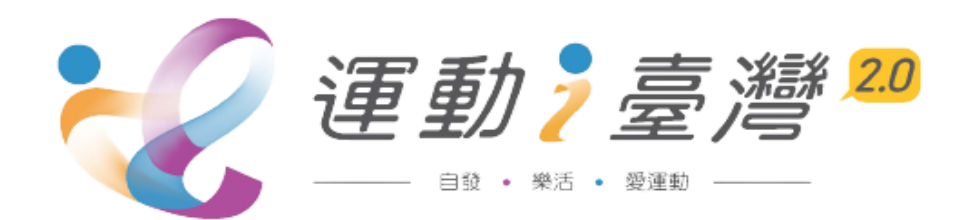

## 一、系統簡介及流程說明

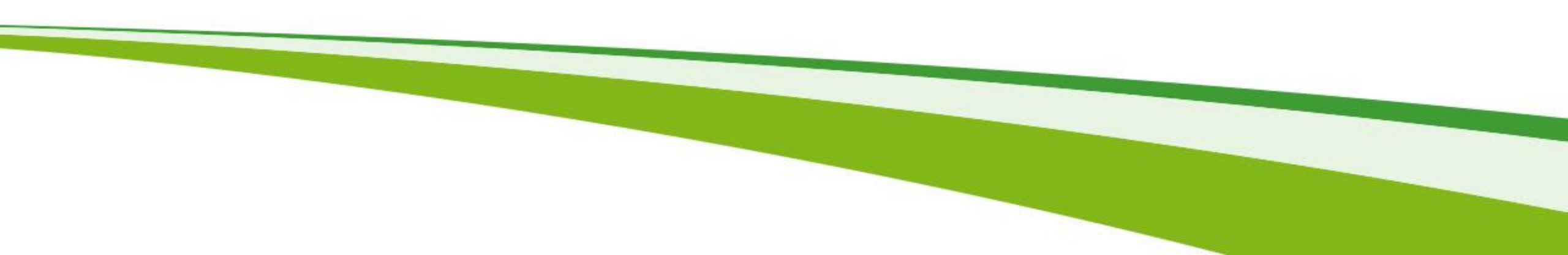

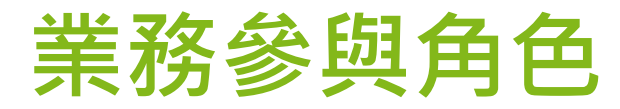

| 項次 | 角色名稱          | 角色定義                                |
|----|---------------|-------------------------------------|
| 1  | 常態性課程<br>執行單位 | 常態性課程主要窗口,負責常態性課程開課<br>及維護參加者出缺勤記錄  |
| 2  | 檢測站人員         | 檢測站的指導員,於檢測現場負責檢測、引<br>導、紀錄、急救等相關事誼 |
| 3  | 課程參與者         | 參加常態性課程並接受國民體適能檢測者                  |

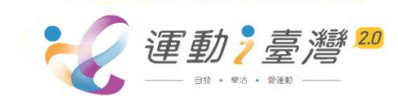

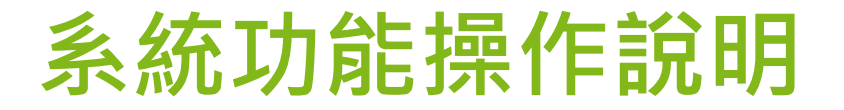

• 檢測站人員 (管理平台)

| 角色     | 作業別   | 功能                              |
|--------|-------|---------------------------------|
|        |       | 課程檢測紀錄維護                        |
| 檢測站指導員 | 常態性課程 | 檢測場次人數統計表列印 <mark>[辦理完成]</mark> |
|        |       | 檢測結果明細表列印 [辦理完成]                |

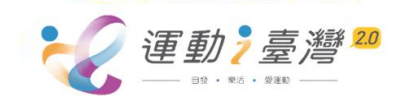

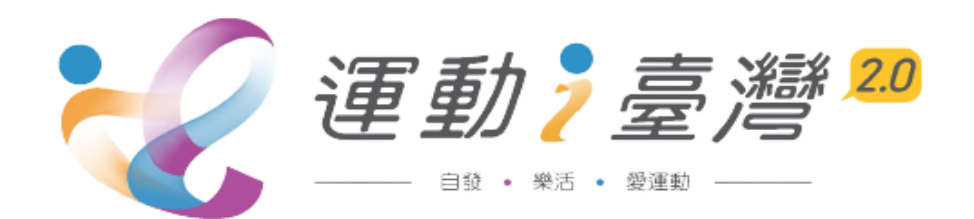

## 二、檢測站指導員畫面說明

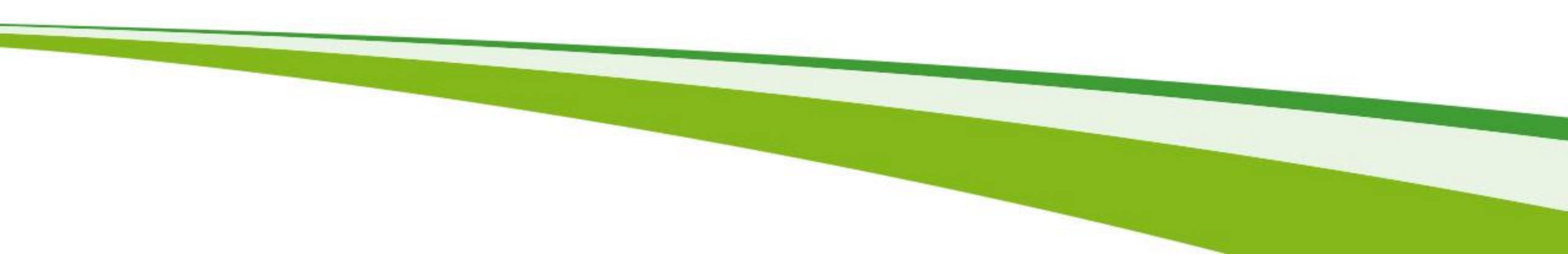

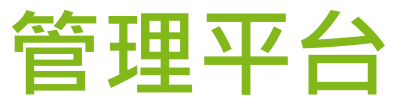

🗴 體育雲全民運動資訊管理平台

## 全民運動資訊管理平台網址登入 https://shc.sa.gov.tw/

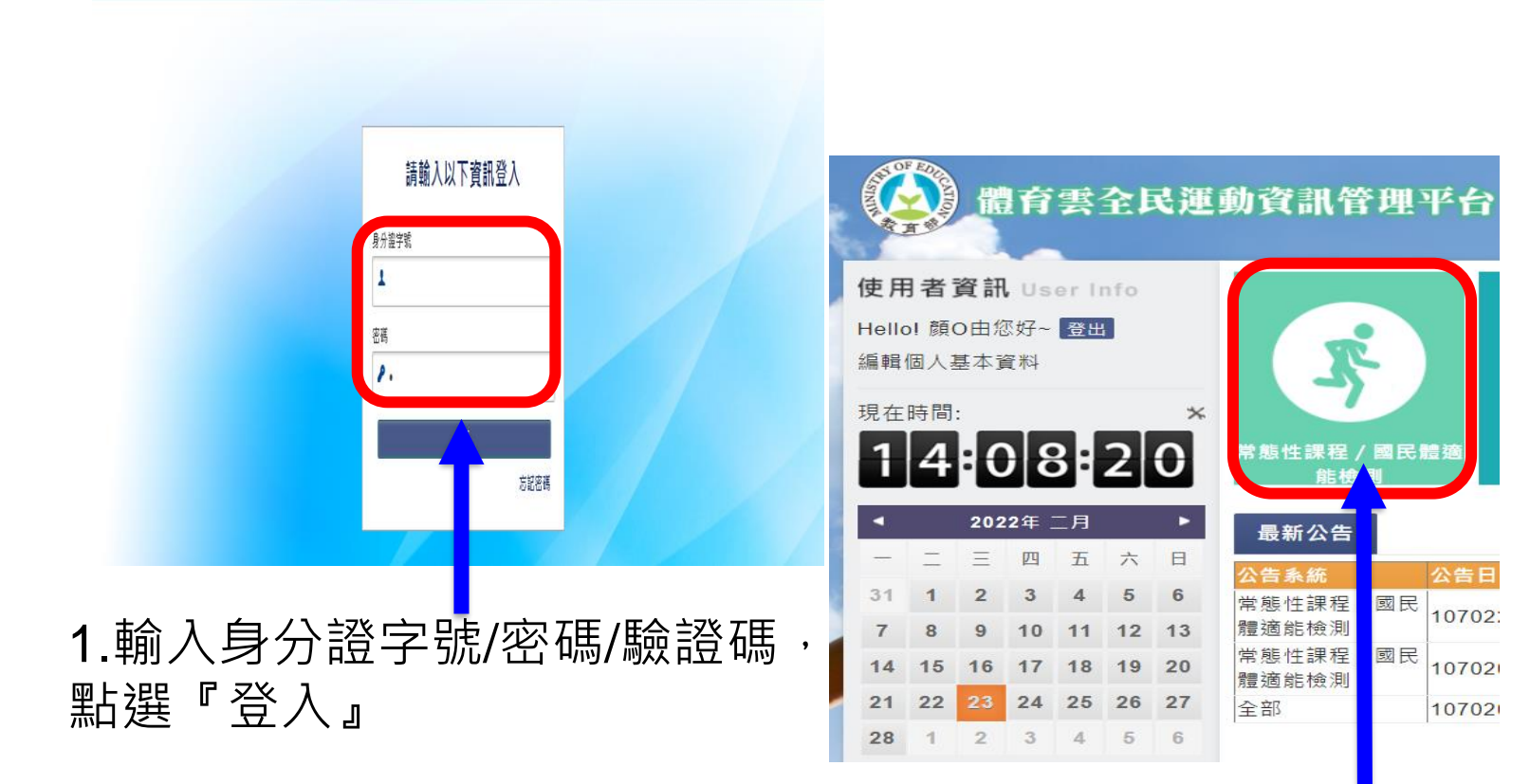

2.點選『常態性課程/國民體適能檢測』

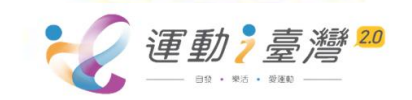

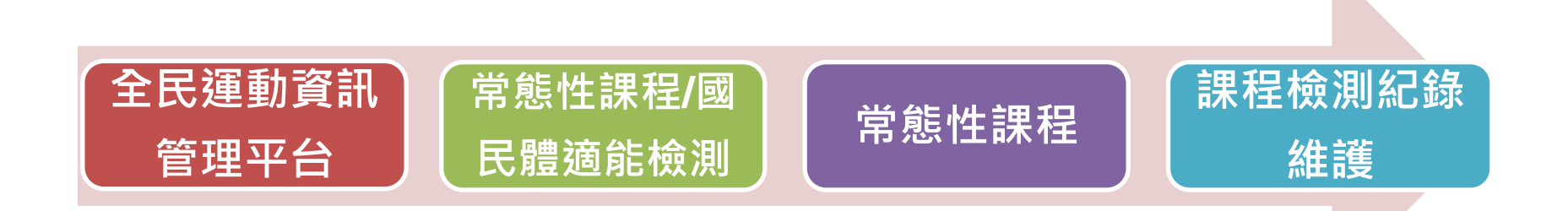

●提供**檢測站指導員身分**查詢及檢測後利用Excel匯入檢測紀錄。

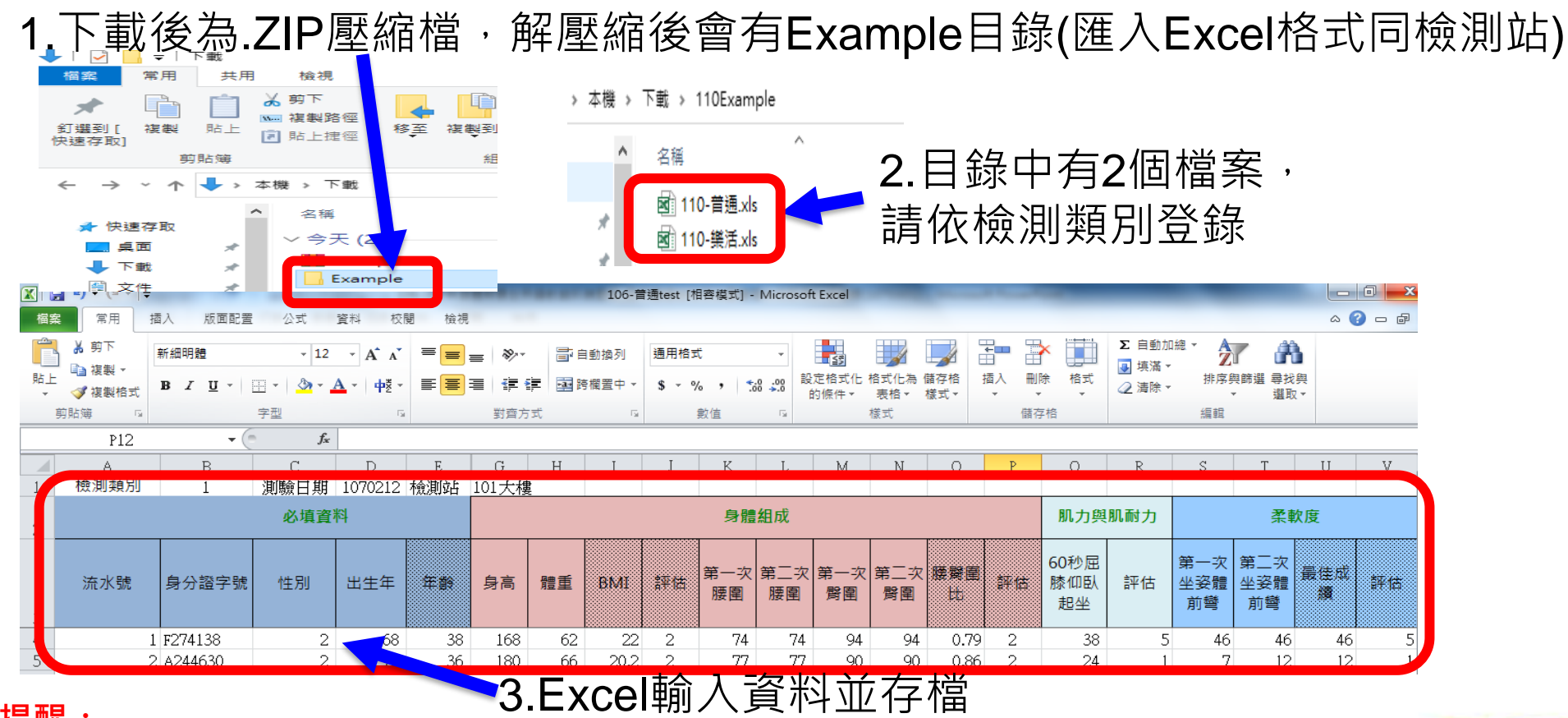

#### 提醒:

Excel灰底欄位為公式自動計算,請在前一欄輸入後按TAB鍵會自動算出數值, EX: 輸入出生年按TAB,自動算出年齡

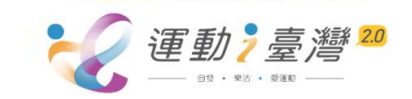

#### 課程檢測紀錄維護

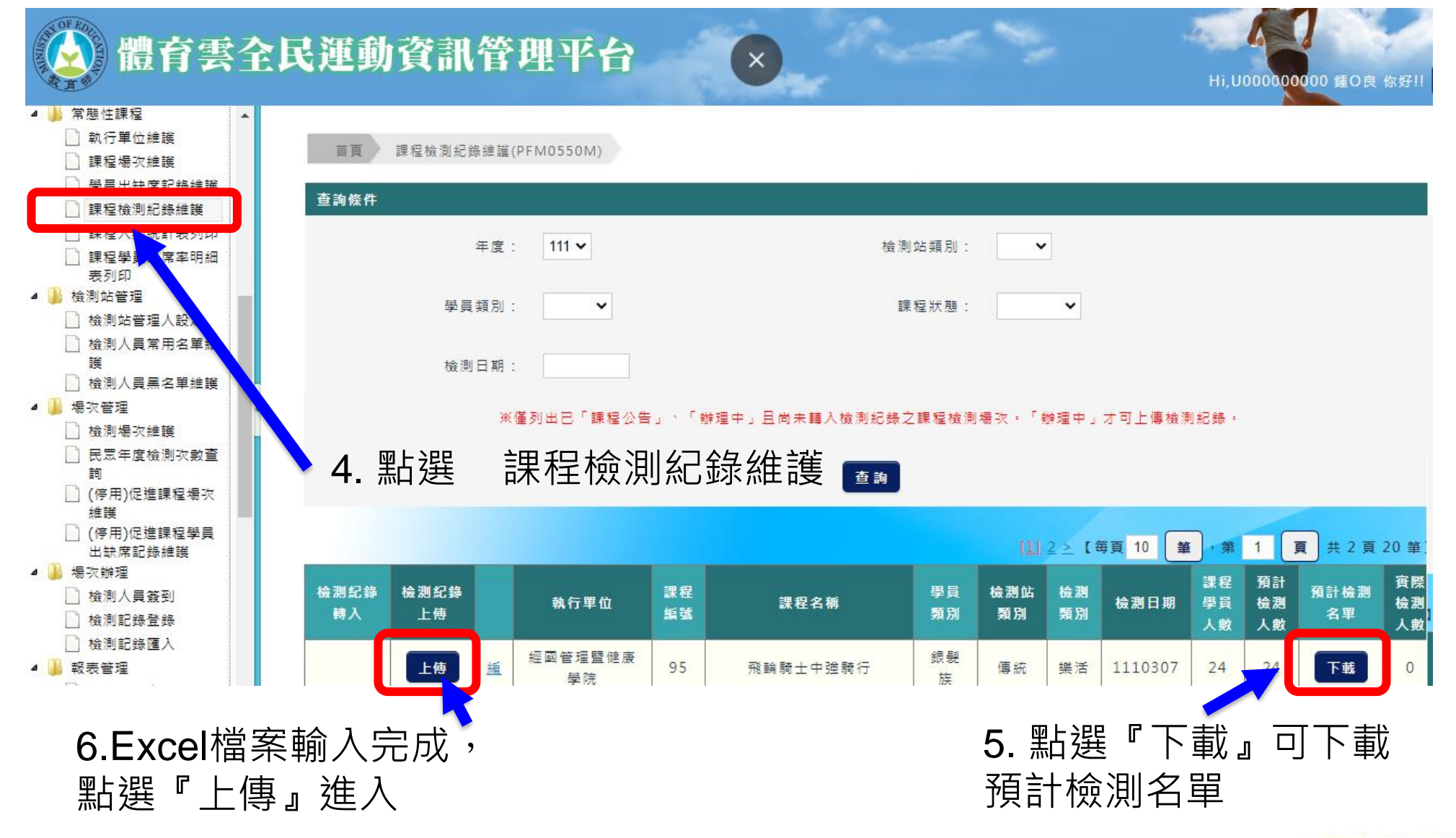

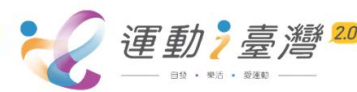

#### 課程檢測紀錄維護

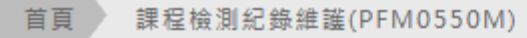

#### 匯入檢測紀錄

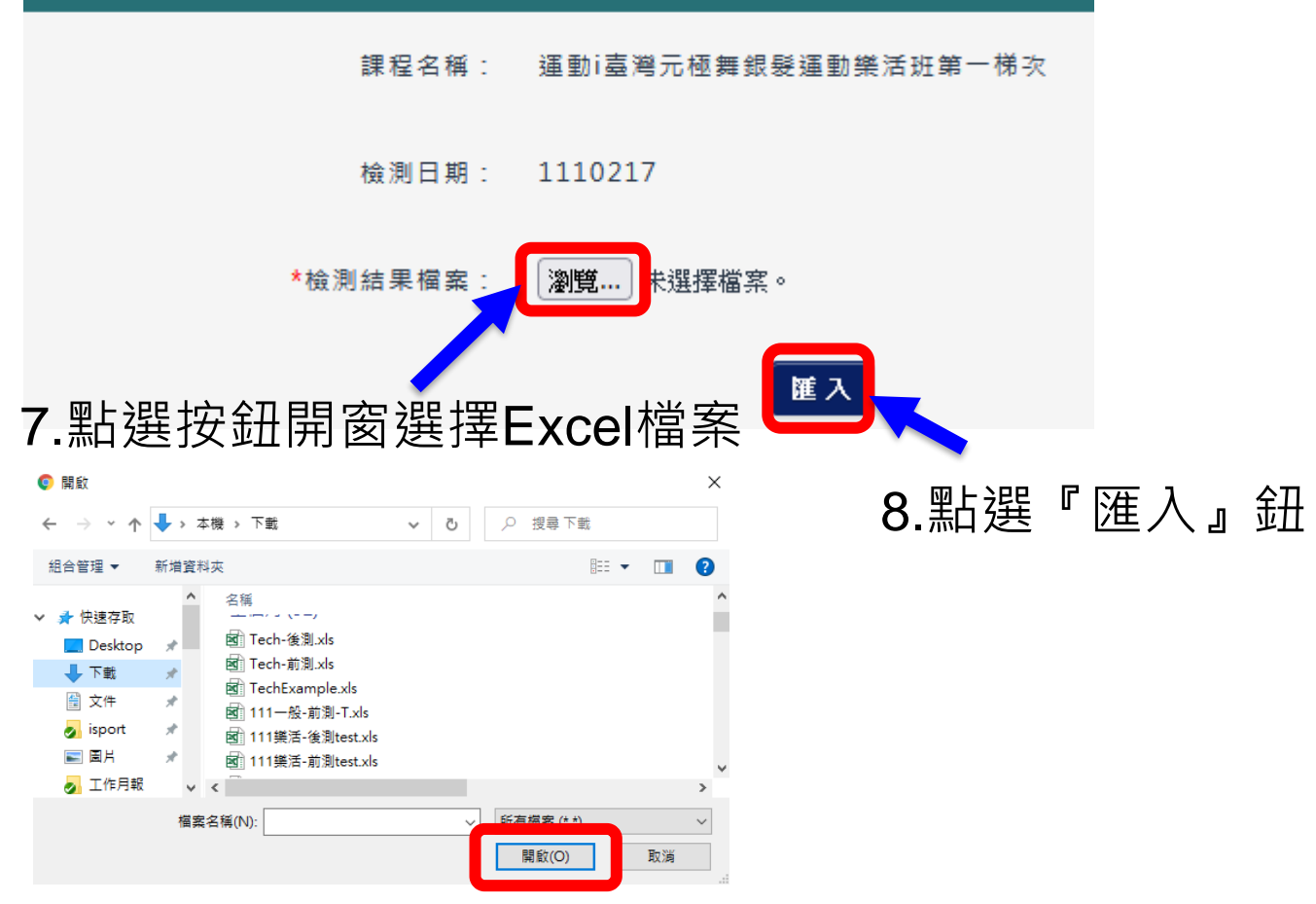

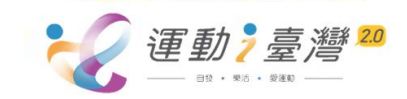

#### 檢測紀錄匯入作業

首頁 課程檢測紀錄維護(PFM0550M)

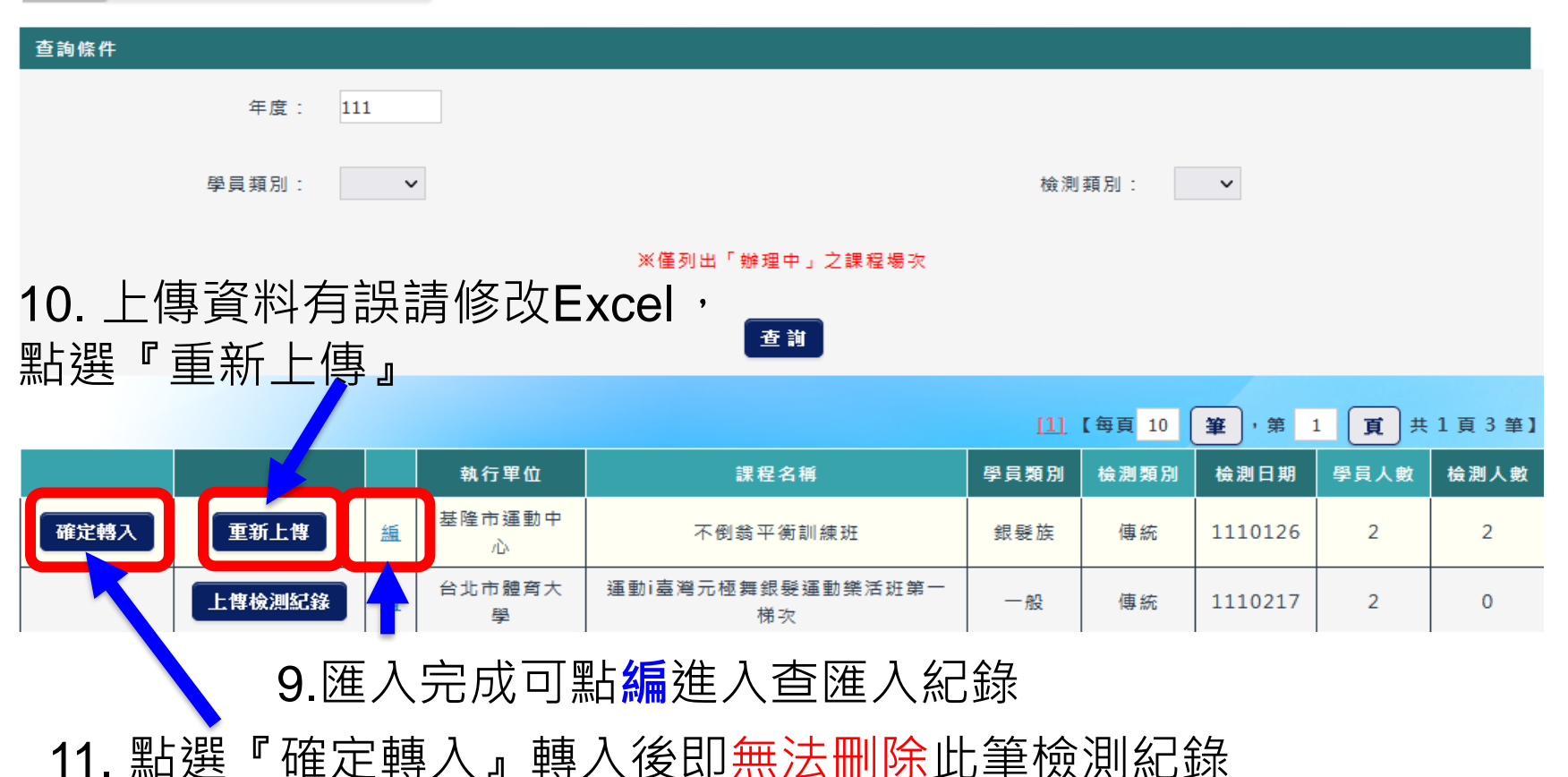

提醒:

檢測記錄匯入後,常態性課程執行單位可在**課程場次維護→課程學員**頁籤 查看學員檢測記錄註記為已上傳(表示檢測記錄檢測站已完成登錄)

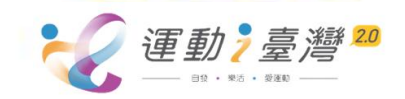

#### I運動平台

### 檢測站所辦理的檢測計畫,於常態性課程課程公告完成,可於i運動平台 →運動i台灣→計畫執行變更申請→填寫進度4.檢測站→場次明細

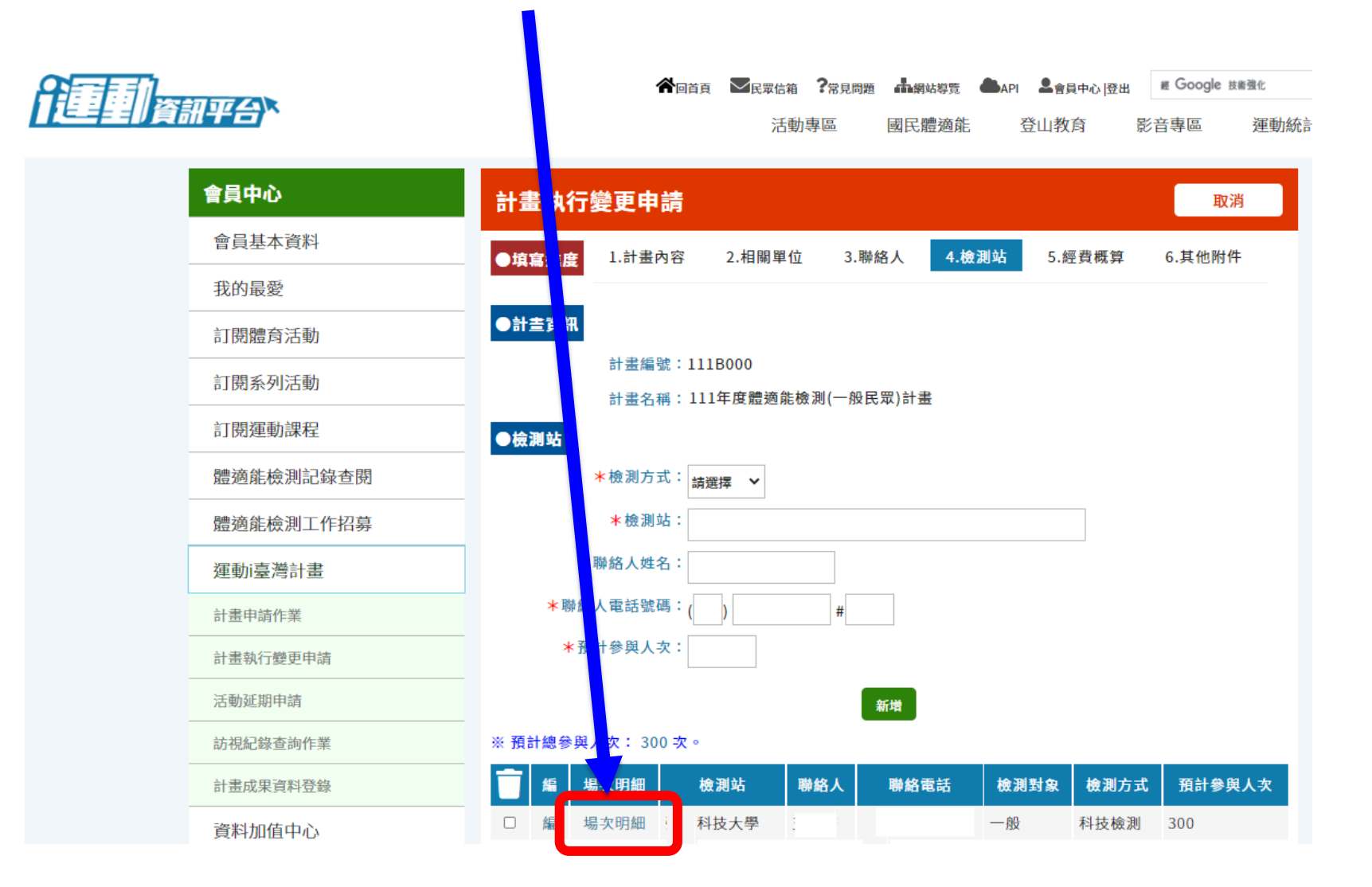

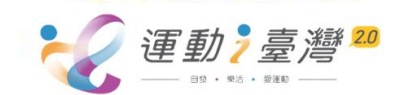

#### I運動平台

### 點選'帶入體適能檢測場次資料'帶入場次

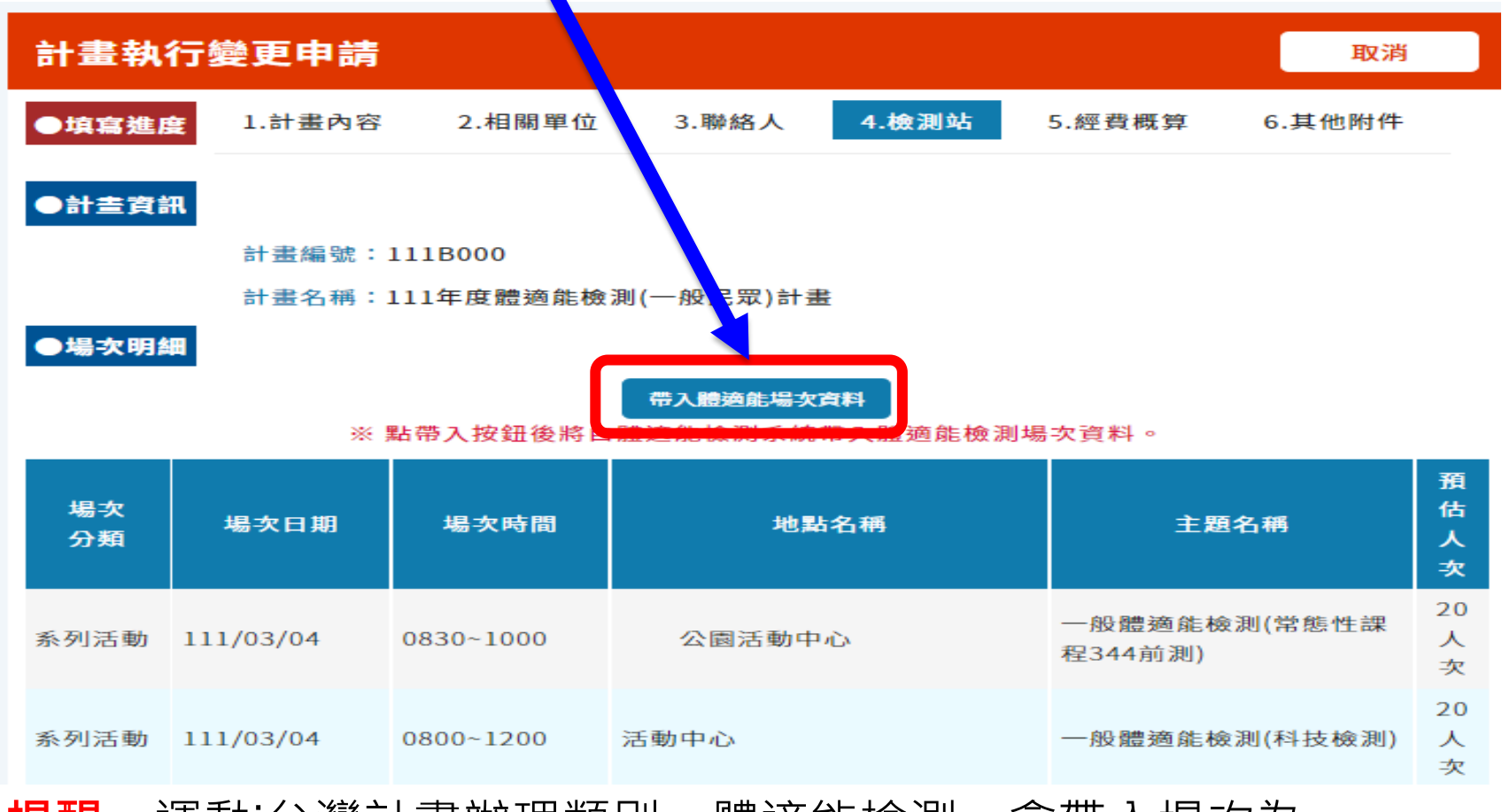

提醒:運動i台灣計畫辦理類別:體適能檢測,會帶入場次為 科技檢測場次(科技檢測設定場次來源為運動i台灣'確定辦理'場次)+ 常態性課程場次(配合常態課程前/後測'課程公告'場次)+ 檢測站自行開設場次(非配合常態課程1次性檢測'確定辦理'場次)

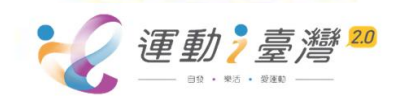

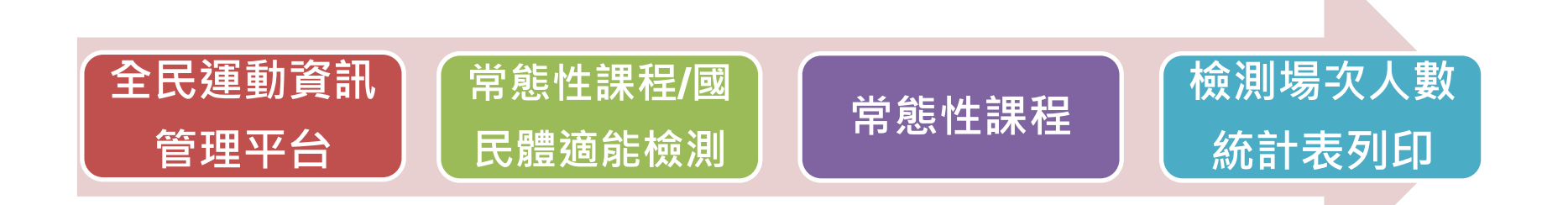

▶ 提供**檢測站**於課程辦理完成後列印檢測場次人數統計表。

| ■ 常態性課程                                                             | 首頁 檢測場次人數統計表列印作業(PFM0595R) | Hi,                   | U000000000 你好!! |
|---------------------------------------------------------------------|----------------------------|-----------------------|-----------------|
| <ul> <li>□ 執行手位施設</li> <li>□ 課程場次維護</li> <li>□ 學員出缺席記錄維護</li> </ul> | 查詢條件                       |                       |                 |
| <ul> <li>課程檢測紀錄維護</li> <li>課程人數統計表列印</li> </ul>                     | <mark>*</mark> 檢测年度: 111 ❤ | *檢測日期: 1110101 ~ 1111 | 1231            |
| <ul> <li>課程學員出席率明細<br/>表列印</li> <li>檢測場次人數統計表</li> </ul>            | 檢測站類別: 傳統 ✔                | 檢測站:                  | ~               |
|                                                                     | 檢測類別: ✓                    |                       |                 |
|                                                                     | ※本報表僅可                     | 可列印已「完成檢測」之檢測場次       |                 |
|                                                                     |                            | <b>2</b> .輸入查詢條       | 件,              |
| 1.點選 檢測場                                                            | 次人數統計表列印                   | 點選『查詢』                | 鈕 🏹 🧃           |

臺灣2.0

动弹的

#### 檢測場次人數統計表列印

首頁 檢測場次人數統計表列印作業(PFM0595R)

| 查詢條件                                                |          |          |         |          |        |             |             |      |          |            |  |  |
|-----------------------------------------------------|----------|----------|---------|----------|--------|-------------|-------------|------|----------|------------|--|--|
| *檢測:                                                | 年度:      | 111 🗸    |         | * 檢      | 測日期:   | 1110101     | ~ 111123    | 31   |          |            |  |  |
| 檢測站                                                 | 類 別 :    | 傳統、      | •       |          | 檢測站:   | 輔仁大學學校財團法人  |             |      |          |            |  |  |
| 檢測                                                  | 檢測類別: ◆  |          |         |          |        |             |             |      |          |            |  |  |
|                                                     |          |          | ※本報     | 表僅可列印已「完 | ₿成檢測」∶ | 之檢測場次       |             |      |          |            |  |  |
|                                                     |          |          |         |          |        |             |             |      |          |            |  |  |
| [ <u>]].2 ≥ 【</u> 毎頁 10 <b>筆</b> ・第 1 頁 共 2 頁 19 筆] |          |          |         |          |        |             |             |      |          |            |  |  |
| 檢測站                                                 | 課程<br>編號 | 場次<br>順序 | 檢測日期    | 檢測地點     | 檢測類別   | 受測人數<br>(男) | 受測人數<br>(女) | 補助人數 | 自費<br>人數 | 受測人數<br>合計 |  |  |
| 輔仁大學學校<br>財團法人                                      | 72       | 前測       | 1110516 | 北投運動中心   | 一般     | 0           | 12          | 12   | 0        | 12         |  |  |

#### 常態性課程傳統檢測站檢測場次人數統計表

#### 頁 次:第1頁/共1頁

| 檢測站 | :  |         | 檢測日期:1110101~11 | 11231 | 列    | 表日期 | : 111/0 | 7/21 |     |  |  |  |
|-----|----|---------|-----------------|-------|------|-----|---------|------|-----|--|--|--|
| 課程  | 場次 | 檢測      | 상 폐 나 봐         | 檢測    | 受测人数 |     |         |      |     |  |  |  |
| 編號  | 順序 | 日期      | 100 100 200 200 | 類別    | 男    | 女   | 補助      | 自費   | 合計  |  |  |  |
| 203 | 前测 | 1110303 | 科大1             | 一般    | 3    | 17  | 20      | 0    | 20  |  |  |  |
| 203 | 後測 | 1110510 | 科大1             | 一般    | 3    | 17  | 20      | 0    | 20  |  |  |  |
| 210 | 前测 | 1110517 | 科大2             | 一般    | 8    | 19  | 27      | 0    | 27  |  |  |  |
| 221 | 前测 | 1110307 | 永社區             | 樂活    | 3    | 24  | 27      | 0    | 27  |  |  |  |
| 221 | 後測 | 1110606 | 永 社區            | 樂活    | 3    | 24  | 27      | 0    | 27  |  |  |  |
| 227 | 前测 | 1110301 | 光 社區            | 樂活    | 1    | 19  | 20      | 0    | 20  |  |  |  |
| 227 | 後測 | 1110517 | 光 社區            | 樂活    | 1    | 19  | 20      | 0    | 20  |  |  |  |
| 229 | 前测 | 1110304 | 興 社區            | 樂活    | 11   | 23  | 34      | 0    | 34  |  |  |  |
| 229 | 後測 | 1110506 | 興 社區            | 樂活    | 11   | 23  | 34      | 0    | 34  |  |  |  |
| 232 | 前测 | 1110303 | 年社區             | 樂活    | 6    | 15  | 21      | 0    | 21  |  |  |  |
| 232 | 後測 | 1110526 | - 年社區           | 樂活    | 6    | 15  | 21      | 0    | 21  |  |  |  |
| 234 | 前测 | 1110519 | 農會家政班1          | 樂活    | 4    | 17  | 21      | 0    | 21  |  |  |  |
|     |    | -       |                 | 總計    | 60   | 232 | 292     | 0    | 292 |  |  |  |

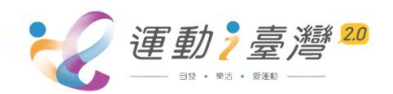

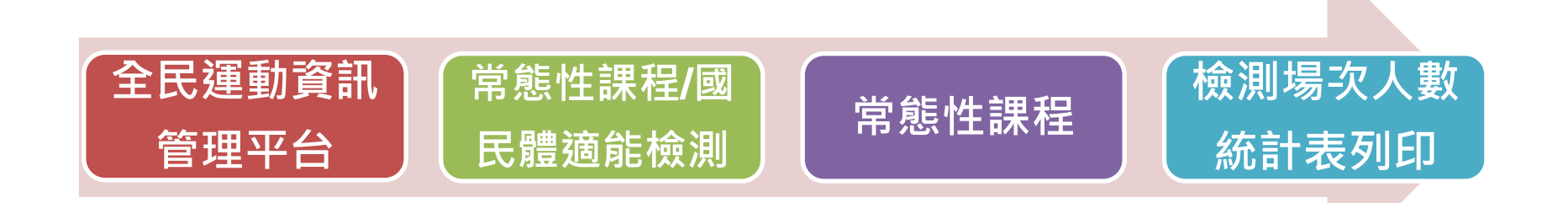

提供檢測站於課程辦理完成後列印檢測場次人數統計表。

| <b>他</b> 育雲名               | E民運動資訊管理平台                              |
|----------------------------|-----------------------------------------|
| > 🐌 首頁                     | 首頁 檢測結果明細表列印作業(PFM0596R)                |
| > 퉬 基本資料設定                 |                                         |
| 🛚 퉬 常態性課程                  | 查詢條件                                    |
| ■ 執行單位維護                   |                                         |
| 】課程場次維護                    | *檢測年度: 111 ✔ *檢測日期: 1110101 ~ 1111231   |
| □ 學員出缺席記錄維護                |                                         |
| □課程磁測記録雑選                  | * 檢測站類別: 傳統 🖌 検測站: 🗡                    |
| □ 課程八製統訂表列印<br>□ 課码與書中在安旧细 |                                         |
| 課程學員工序举明細<br>表列印           | 檢測類別・ ● 課程編號・                           |
| 📄 課程學員出席及檢測                |                                         |
| 比率統計表匯出                    |                                         |
| 横测场火入敷流計表<br>              | ● 一 一 一 一 一 一 一 一 一 一 一 一 一 一 一 一 一 一 一 |
| 檢測結果明細表列印                  |                                         |
| 🔐 横测站管                     | 申請補助縣                                   |
| 퉬 場次管理                     |                                         |
| 퉬 場次辦理                     | стара;                                  |
| 🎍 報表管理                     |                                         |
| 🕌 科技檢測                     | ※本報表僅可列印已「完成檢測」之檢測場次                    |
|                            |                                         |
| 1 點裡 榆測結!                  | 果明細表列印                                  |
|                            |                                         |

#### 檢測結果明細表列印

首頁 檢測結果明細表列印作業(PFM0596R)

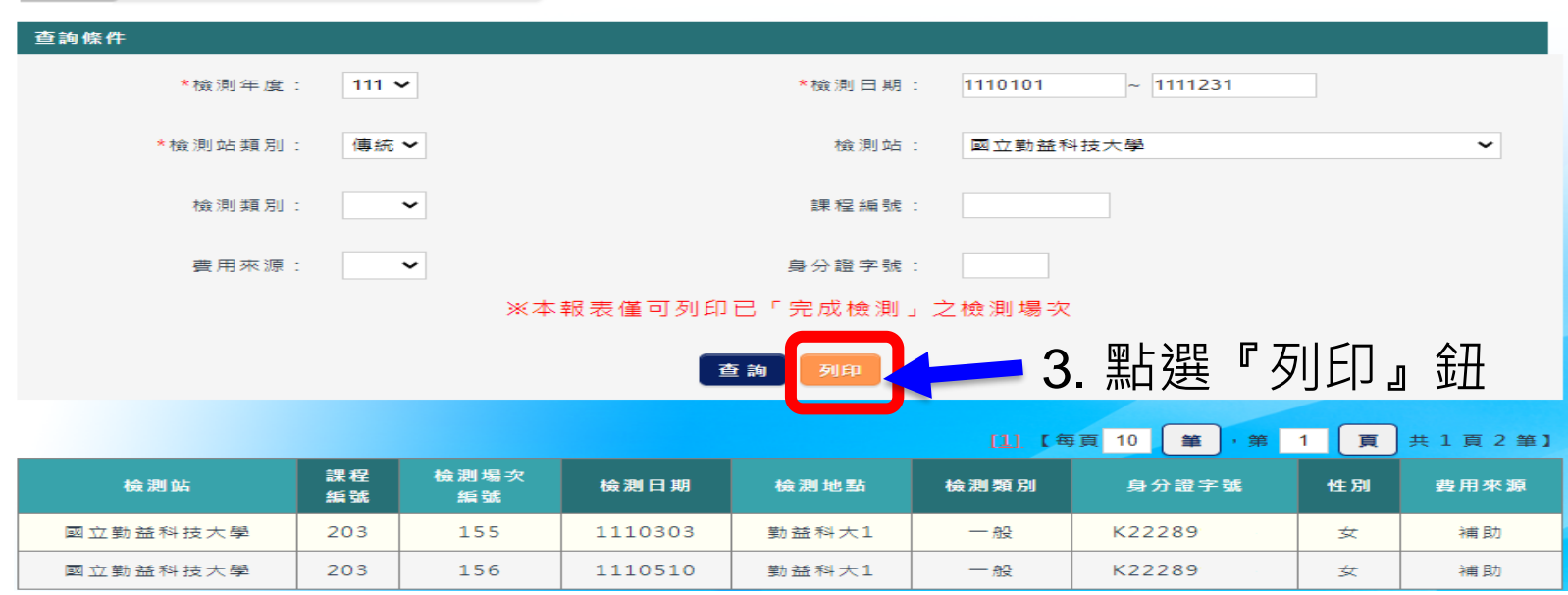

#### 檢測結果明細表

| 報表代號: | PFM0610R_01V1 | 检测日期:      | 1110101~1111231 | <b>检测频别:一般</b> | 頁 次 | :  | 第   | 1 ]  | Į /  | 共  | 1 |
|-------|---------------|------------|-----------------|----------------|-----|----|-----|------|------|----|---|
| 檢測站:  | 國立勤益科技大學      | <u>a</u> . |                 | 身份證號:全部        | 列表E | 1期 | : ] | 111/ | /12/ | 13 |   |

|                |            | 職          | 業類別 |            | 性別         | 出生年 | 費用多         | 来源 | 檢測E               | 1 期     | 檢測地點           |                        |                        |                        |    |  |
|----------------|------------|------------|-----|------------|------------|-----|-------------|----|-------------------|---------|----------------|------------------------|------------------------|------------------------|----|--|
|                | 身體組成       |            |     |            |            |     | 肌力與肌耐力      |    | 柔軟度               |         | 心肺耐力           |                        |                        |                        |    |  |
| 身分證號           | 身高<br>(CM) | 體重<br>(KG) | 評估  | 腰圍<br>(CM) | 臀圍<br>(CM) | 評估  | 仰臥起<br>坐(次) | 評估 | 坐姿體<br>前彎<br>(CM) | 評估      | 運動<br>時<br>(秒) | 心跳數1<br>分至1分<br>30秒(次) | 心跳數2<br>分至2分<br>30秒(次) | 心跳數3<br>分至3分<br>30秒(次) | 評估 |  |
| I 19497****    | 一般商業       |            |     |            | 女          | 077 | 補」          | 助  | 11106             | 608     |                | 台電大甲溪電廠                |                        |                        |    |  |
| L1243 (****    | 177.00     | 76.80      | 過重  | 85         | 101        | 正常  | 26.00       | 良好 | 23.00             | 稍差      | 180.00         | 46.00                  | 43.00                  | 39.00                  | 很好 |  |
| 1001104444     | 退休女        |            |     |            | 048        | 補」  | 補助 111      |    |                   | 台電大甲溪電廠 |                |                        |                        |                        |    |  |
| L22112-101-101 | 160.00     | 54.00      | 正常  | 75         | 93         | 正常  | 0.00        | 不好 | 31.00             | 適當      | 180.00         | 44.00                  | 32.00                  | 32.00                  | 很好 |  |

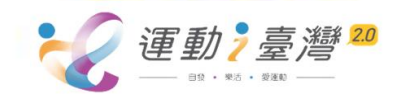

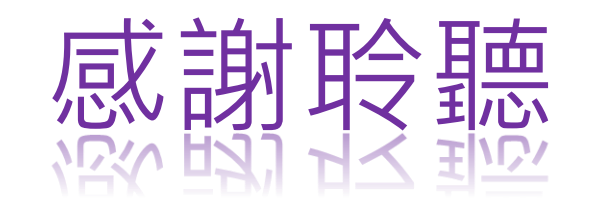

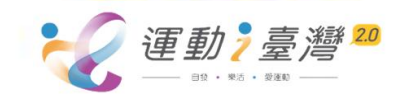